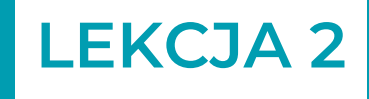

# Szlaban automatyczny: rodzaje ruchu

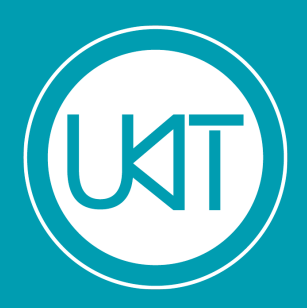

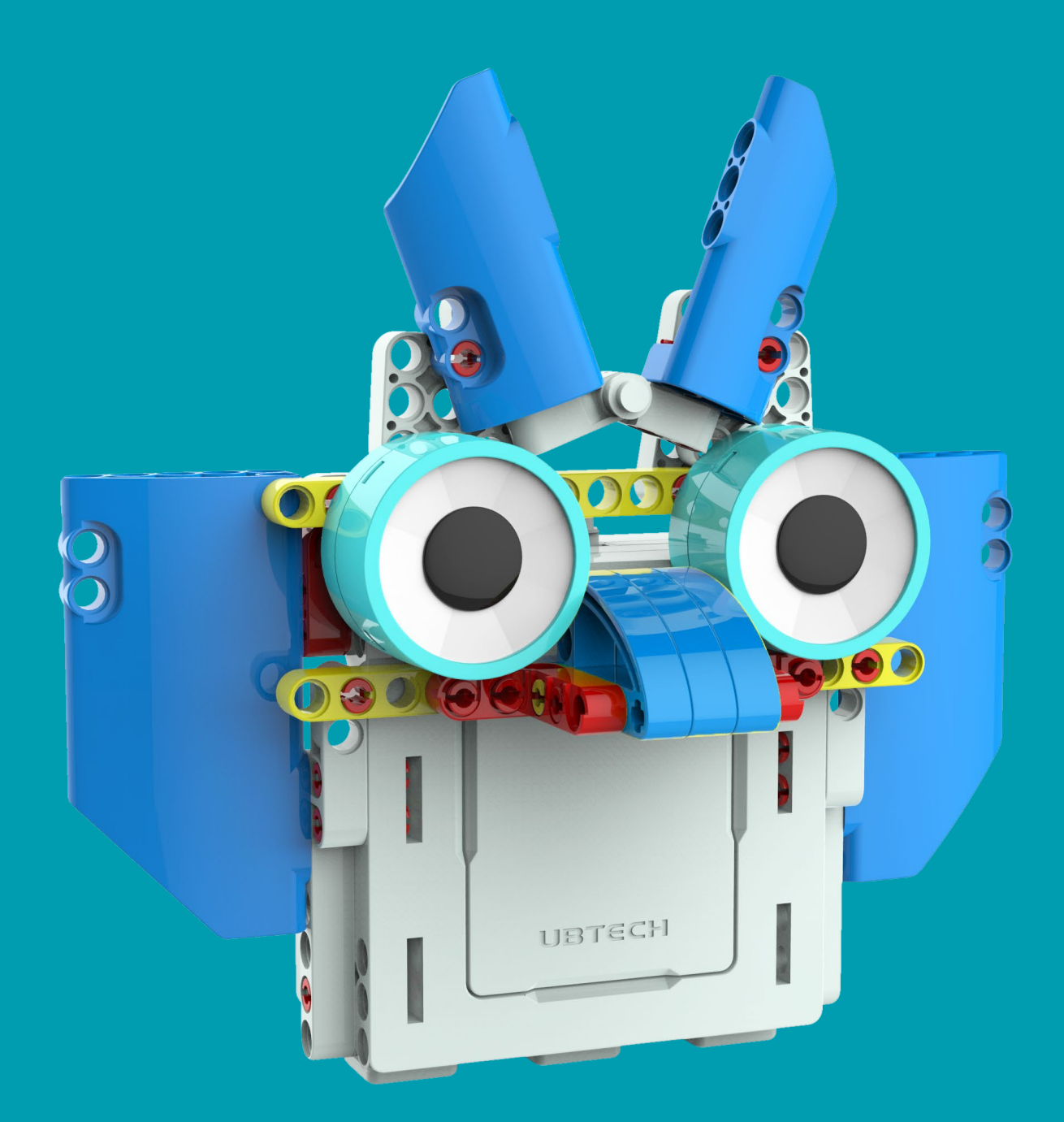

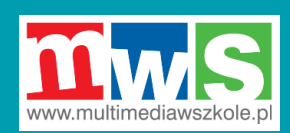

Podstawowy kurs robotyki z zestawem **uKit Entry** dla uczniów klas 2-4 szkoły podstawowej

# Lekcja 2. Szlaban automatyczny: rodzaje ruchu

## Cele kształcenia

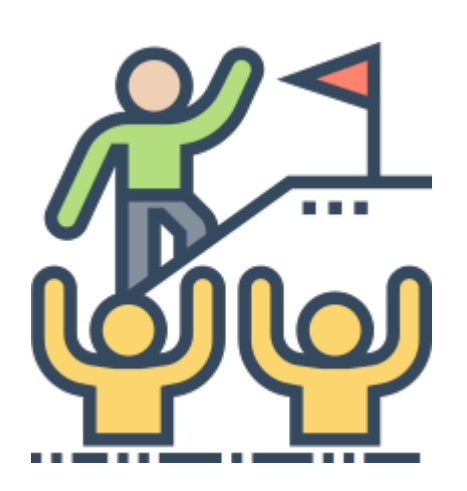

#### 1. Nauki przyrodnicze

Objaśnienie istoty ruchu liniowego.

#### 2. Matematyka

Omówienie dodatnich i ujemnych wartości katów

Zdobycie umiejętności kreślenia łuków

#### 3. Technika

Opanowanie sterowania kątem obrotu osi serwomotoru oraz jego prędkością obrotową

Objaśnienie łączności przez Bluetooth™ między komputerem a jednostką główną

#### 4. Inżynieria

Uzyskanie efektu podnoszenia się i opuszczania bariery (szlabanu) przez precyzyjne sterowanie kątem (i kierunkiem) obrotów osi serwomotoru.

5. Sztuka

Brak

## Wprowadzenie

Skoro poznaliście już elementy zestawu uKit, możemy zaczynać budowę prawdziwego robota!

## Jednoręki robot-wojownik

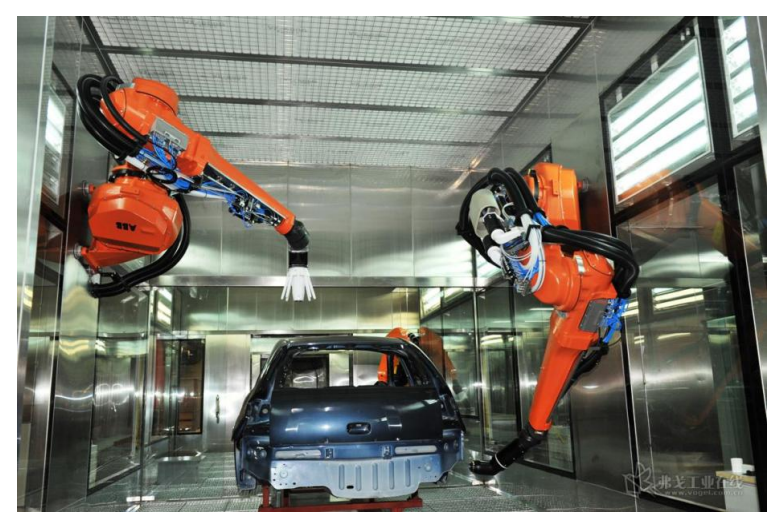

Niektóre roboty przypominają swoim wyglądem ludzi – mają dwie nogi, dwie ręce tułów i głowę. Są jednak i takie, których głównym elementem jest pojedyncze, sprawne i silne ramię – takie roboty można spotkać liniach przy produkcyjnych w fabrykach samochodów.

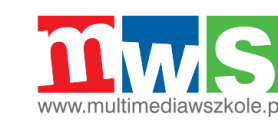

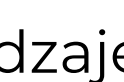

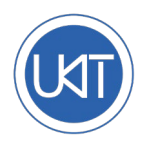

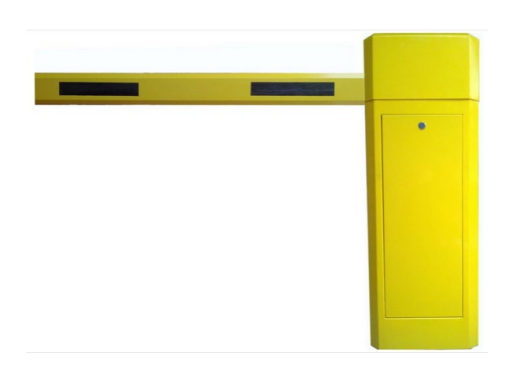

Za roboty można też uznać automatycznie działające szlabany i bramy parkingów.

## Czy wiesz, jak działa taki szlaban?

Co unosi i opuszcza szlaban? Rękę człowieka podnoszą i opuszczają mięśnie ramienia. A co porusza szlabanem na wjeździe na parking?

## Co już wiemy?

## Więcej informacji o serwomotorach

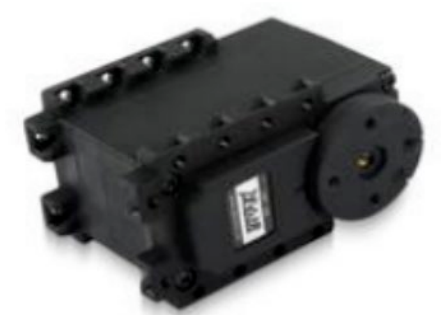

Przyjrzyjmy się czarnemu serwomotorowi z zestawu uKit.

Obróć tarczę serwa palcami. Ten element nazywa się **orczykiem** i choć w tym przypadku jest okrągłą tarczą, miewa też inne kształty.

Czy wiecie, co oznaczają te cztery widoczne na orczyku symbole: A,  $\blacksquare$ ,  $\bigstar$ ,  $\bullet$ ?

Jeżeli chcemy, aby orczyk rozpoczynał obrót od położenia, które przyjmiemy za 0° (zero stopni), należy ustawić symbol ▲ przy **punkcie podziałki** na korpusie serwa. Będzie to punkt początkowy ruchu orczyka.

Każdy serwomotor (w skrócie: serwo) jest oznaczony białą etykietą, na której widnieje jego **numer**, np. "ID-01". To nazwa serwa, pozwalająca odróżnić go od innych serwomotorów.

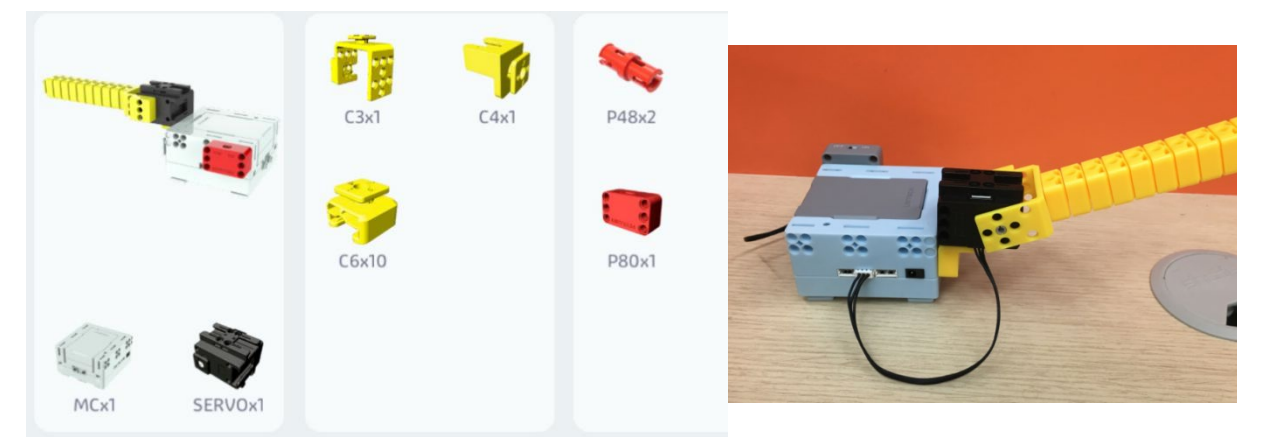

## Wymagane elementy

Wskaż w zestawie potrzebne części: jednostkę główną, złącze C4 i serwomotor nr 1. Przygotuj dziesięć elementów C6 i jeden element C3.

Użyjemy ich do budowy prostego robota-szlabanu. Zaczynamy!

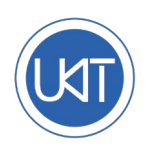

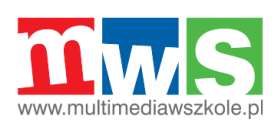

## Budowa modelu

Pora użyć aplikacji: Uruchomcie tablet lub komputer, otwórzcie aplikację UBTECH EDU i wybierzcie kolejno: Primary (Kurs podstawowy)→Lifter (Szlaban)→Build (Budowa)→Modeling (Model).

Zbudujcie robota, postępując krok po kroku według wyświetlanych przez aplikację wskazówek.

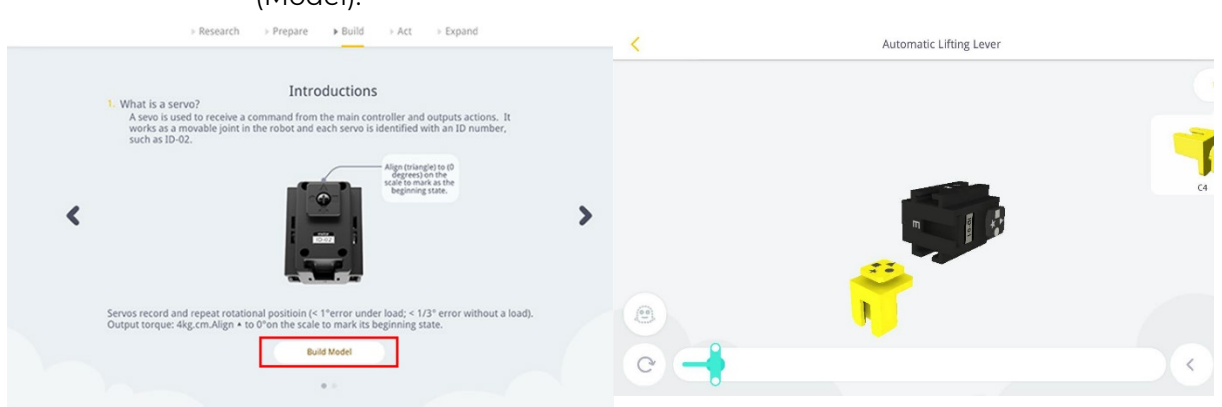

#### Potencjalne trudności przy budowie

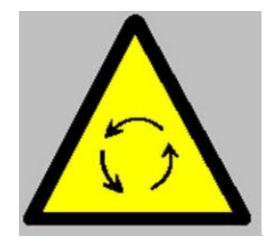

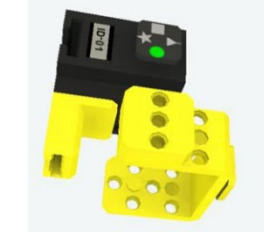

**Trudność 1:** Element C3 może blokować się na serwomotorze w niewłaściwej pozycji.

Wskazówka: Założenie części C3 na serwo będzie łatwiejsze, jeżeli delikatnie rozchylicie boki części C3 i dopiero wtedy spróbujecie nasunąć ją na serwomotor. **Trudność 2:** Zarówno nałożenie, jak i zdjęcie elementu C6 może wymagać nieco siły. Jeżeli element C6 nie zostanie wciśnięty do końca i zablokuje się w docelowym położeniu, nie da się prawidłowo zainstalować dźwigni szlabanu.

**Wskazówka:** Dociśnijcie element C6, aż usłyszycie kliknięcie.

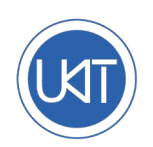

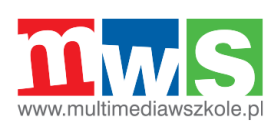

## Programowanie

Gdy robot będzie gotowy, pora zająć się programowaniem jego działania. W tym celu w aplikacji wybierzcie: Action design (Projektowanie działania) -> New action (Nowa czynność). Ta część aplikacji pozwala zdefiniować polecenia, które spowodują wykonywanie przez robota żądanych czynności.

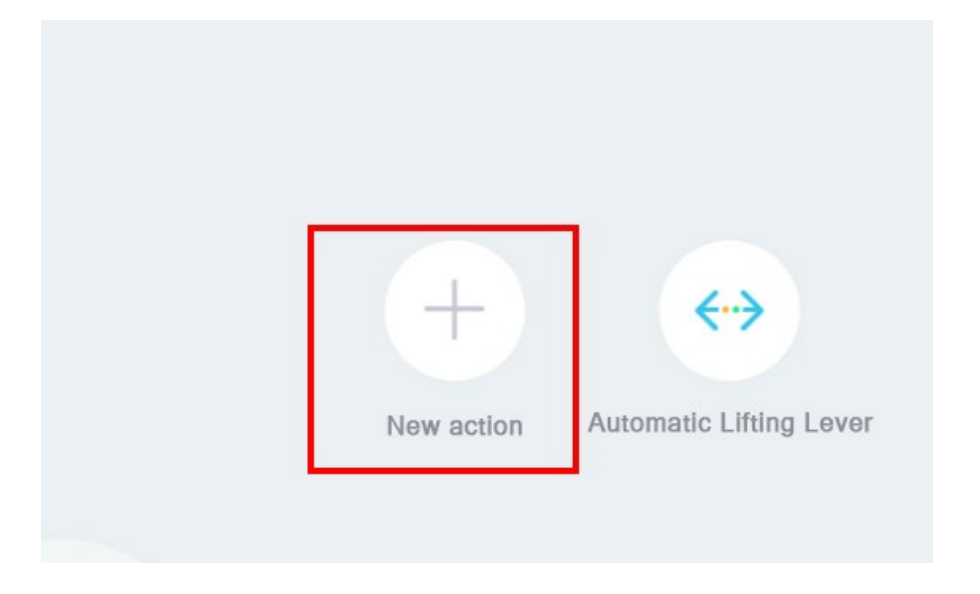

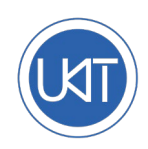

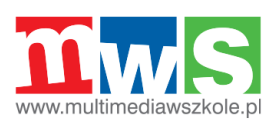

#### Połączenie przez Bluetooth™

Opisany tu krok jest bardzo ważny. Nawiązanie łączności między jednostką główną a używanym przez nas tabletem lub komputerem przy użyciu protokołu Bluetooth™ pozwala przesyłać z tabletu lub komputera polecenia do jednostki głównej robota. Innymi słowy, dzięki połączeniu Bluetooth™ można swobodnie sterować robotem za pomocą swojego urządzenia!

#### Potencjalne trudności przy programowaniu

Bluetooth

\*

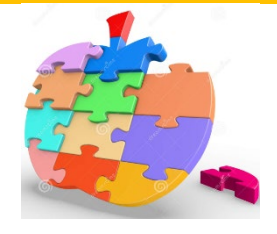

#### Trudność 1: Połączenie Bluetooth™ może nie być dostępne

- Pamiętaj, aby najpierw włączyć jednostkę główną. Poznacie, że jest włączona, <u>po świecącym się na</u> <u>zielono wskaźniku LED</u>.
- Nawiązując połączenie przez Bluetooth™, trzymaj tablet jak najbliżej jednostki głównej robota.
- Aby rozpocząć proces nawiązywania połączenia Bluetooth<sup>™</sup>, kliknij ikonę widoczną w lewym dolnym narożniku okna aplikacji. Urządzenie zacznie szukać znajdujących się w pobliżu urządzeń Bluetooth<sup>™</sup>.

# Trudność 2: Nawiązanie połączenia z niewłaściwą jednostką główną

Co zrobić w sytuacji, gdy tablet wykryje w pobliżu więcej niż jedną jednostkę główną? Zwróćcie uwagę na ostatnie cztery znaki identyfikatora wyszukanego przez tablet lub komputer urządzenia – powinny być takie same, jak numer jednostki głównej. W ten sposób można ją łatwo odróżnić od innych.

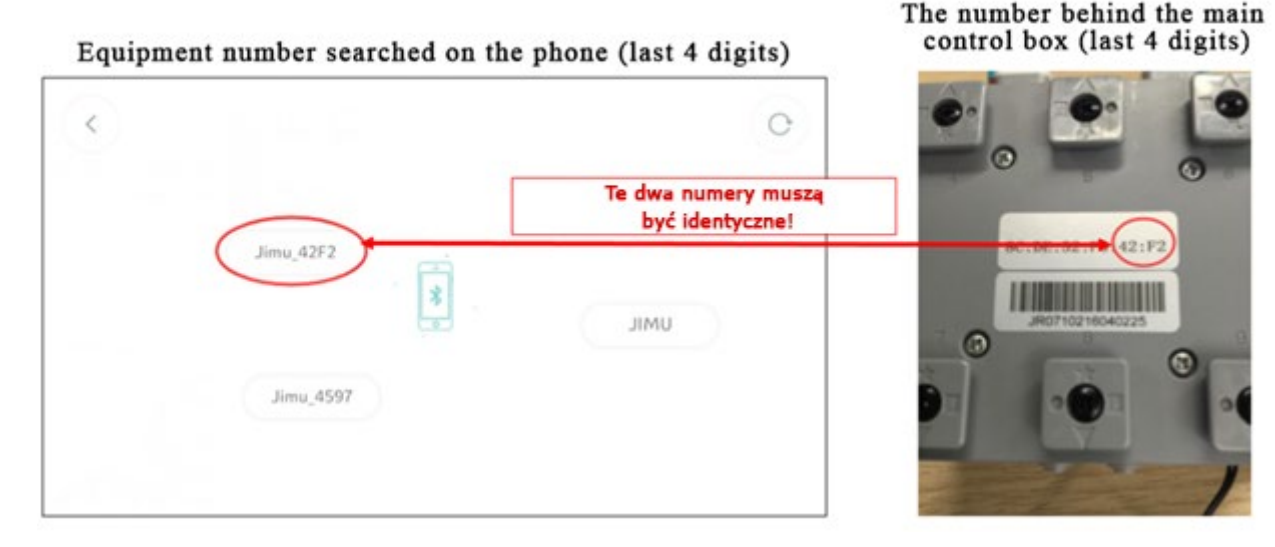

Zawsze upewniajcie się, że wyświetlany w aplikacji numer jednostki głównej i serwomotoru zgadza się z identyfikatorem danego podzespołu podanym na jego etykiecie.

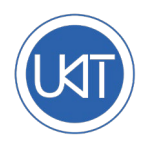

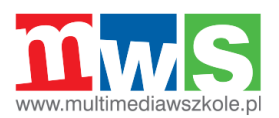

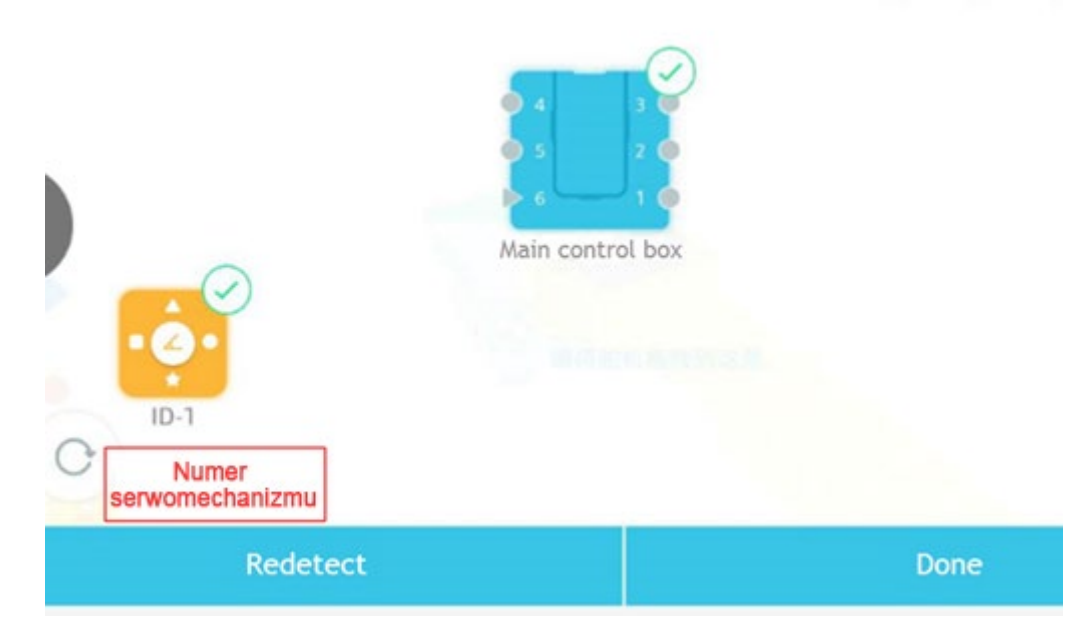

### Wydawanie robotowi poleceń za pomocą tabletu lub komputera

Czy kiedykolwiek bawiliście się zdalnie sterowanym samochodem-zabawką? Załączony do niego kontroler (lub pilot) pozwala jechać do przodu, do tyłu a także skręcać w lewo i w prawo. W podobny sposób będziemy sterować podnoszeniem i opuszczaniem ramienia robota.

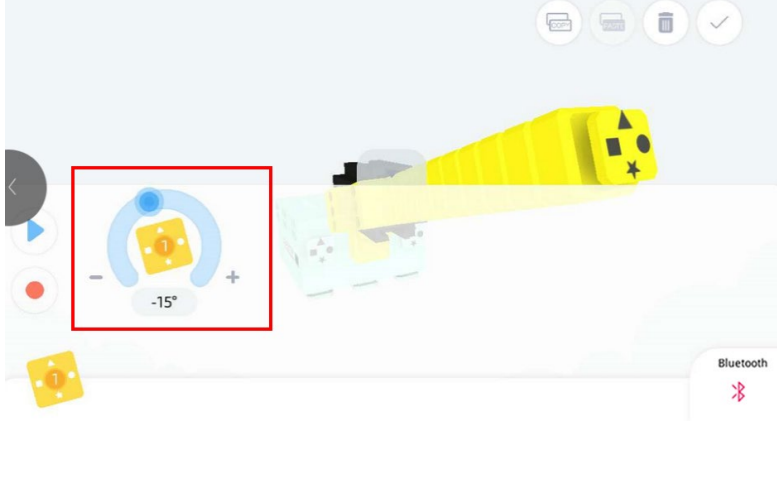

**Ustawienie kąta:** Na ekranie aplikacji służącym do sterowania serwomotorem ręcznie przeciągnij <u>suwak po</u> <u>łuku</u> i zwróć uwagę na ruch ramienia: zależnie od kierunku przeciągania suwaka, ramię będzie podnosić się lub opadać.

Ustawienie prędkości: Na tym
samym ekranie przeciągnij
ręcznie <u>poziomy suwak</u>
<u>prędkości</u> i zwróć uwagę na
zmianę prędkości ruchu
ramienia.

### Programowanie przez rejestrowanie ruchu

Na razie robot nie poruszał ramieniem samodzielnie. Każdym jego ruchem sterowaliśmy ręcznie za pomocą działającej na tablecie lub komputerze aplikacji. Teraz spróbujmy zaprogramować serię ruchów, które robot mógłby wykonać sam. Tak właśnie działa "programowanie przez rejestrowanie ruchu".

**Programujemy, rejestrując ruchy robota:** Zapiszmy w kolejności chronologicznej potrzebne nam kąty i prędkość ruchów serwomotoru. "Pokażemy" w ten sposób robotowi, jak ma się ruszać.

**Jak to działa:** w pamięci robota zapisywane są określone kąty (położenia) serwomotoru obracającego dźwignią szlabanu. To zupełnie tak, jakbyśmy "nagrywali" przeznaczony dla robota film, mówiący mu kolejno, co i kiedy ma zrobić.

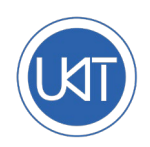

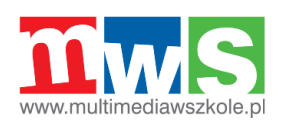

Programowanie przez rejestrowanie ruchów robota jest proste i składa się zaledwie z kilku kroków:

- 1. Otwieramy w aplikacji interfejs funkcji edycji programu. Serwomotor nadal jest podłączony do zasilania i nie można go obracać ręką.
- 2. Klikamy (dotykamy na ekranie) okrągły czerwony przycisk.

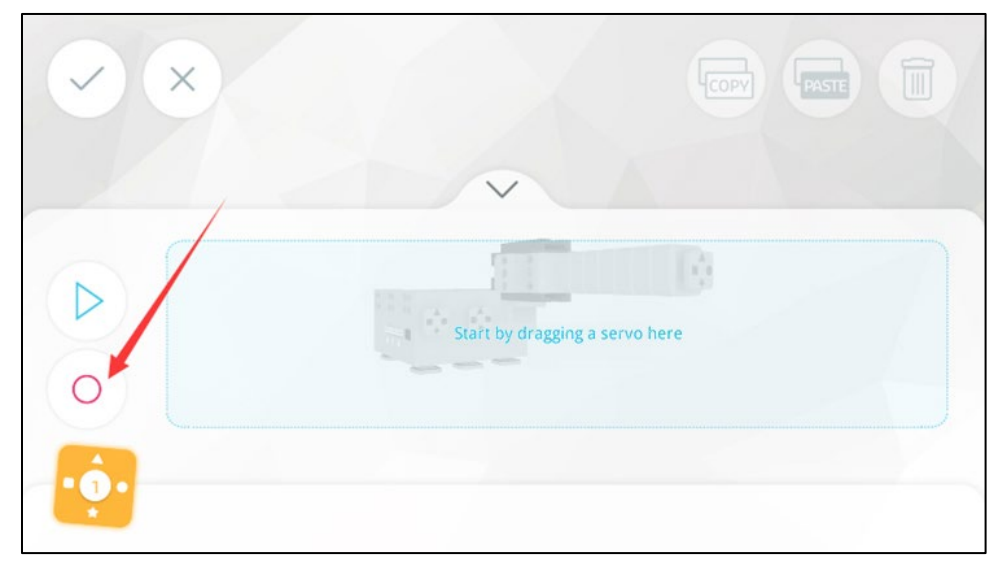

3. Pojawia się interfejs rejestrowania.

| $\odot$ |                              |  |
|---------|------------------------------|--|
|         |                              |  |
| 0       | Record the pose of the robot |  |
| •••     |                              |  |

- 4. Serwomotor zostaje odłączony od zasilania. Możemy teraz <u>ręką przemieścić dźwignię</u> <u>ramienia robota (w rezultacie obracając orczyk serwomotoru)</u> do dowolnego kąta, w jakim chcemy, aby się znalazła.
- 5. Następnie klikamy na ekranie czerwony przycisk, kończąc w ten sposób rejestrowanie ruchu.
- 6. Powracamy do interfejsu edycji. Aplikacja wyświetli nam teraz moduł serwomotoru.

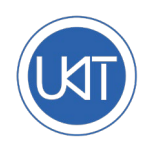

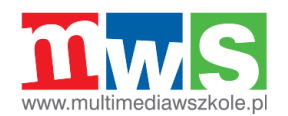

|     | ×                             |                 |   |  |
|-----|-------------------------------|-----------------|---|--|
|     | Zapisany (zareje<br>etap ruch | strowany)<br>Iu |   |  |
| Þ   | - ÷                           |                 | 9 |  |
| 0   | 400 ms                        | *               |   |  |
| ·•• |                               |                 |   |  |

7. Klikamy moduł i widzimy, że zarejestrował on położenie, w jakim przed chwilą ustawiliśmy go ręcznie! - 90°

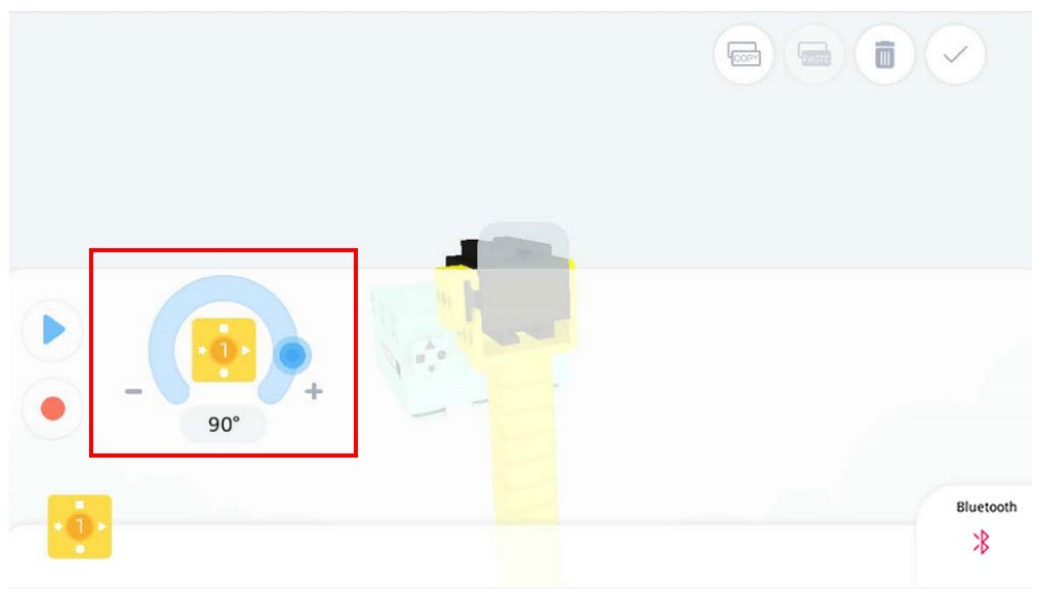

- 8.
- Powtarzamy kroki (2)-(6), rejestrując kolejne ruchy. Zarejestrowane ruchy tworzą łańcuch chronologicznie następujących po sobie czynności robota.

### Jak rozumieć wartości kątów serwomotoru?

Jak widać, ramię robota może przyjmować wiele różnych położeń. Każdemu z nich odpowiada obrót orczyka serwomotoru, do którego jest ono przymocowane, o określony kąt. Jakie wartości kąta odpowiadają poszczególnym położeniom? Zaprogramujmy ramię tak, aby obróciło się do żądanego położenia i sprawdźmy za każdym razem, jaki to kąt.

| Położenie ramienia | Kąt obrotu<br>serwomotoru |
|--------------------|---------------------------|
| Pionowo            |                           |
| Poziomo            |                           |
| Ukośnie            |                           |

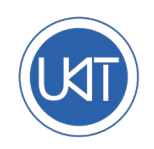

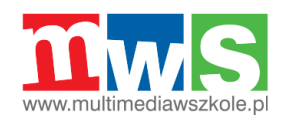

## Spostrzeżenia i przemyślenia: rodzaje ruchu

## Rodzaje ruchu ciał

Rozróżniamy kilka różnych rodzajów ruchu w zależności od kształtu ścieżki, którą pokonuje poruszające się ciało, na przykład ruch po linii prostej lub po krzywej.

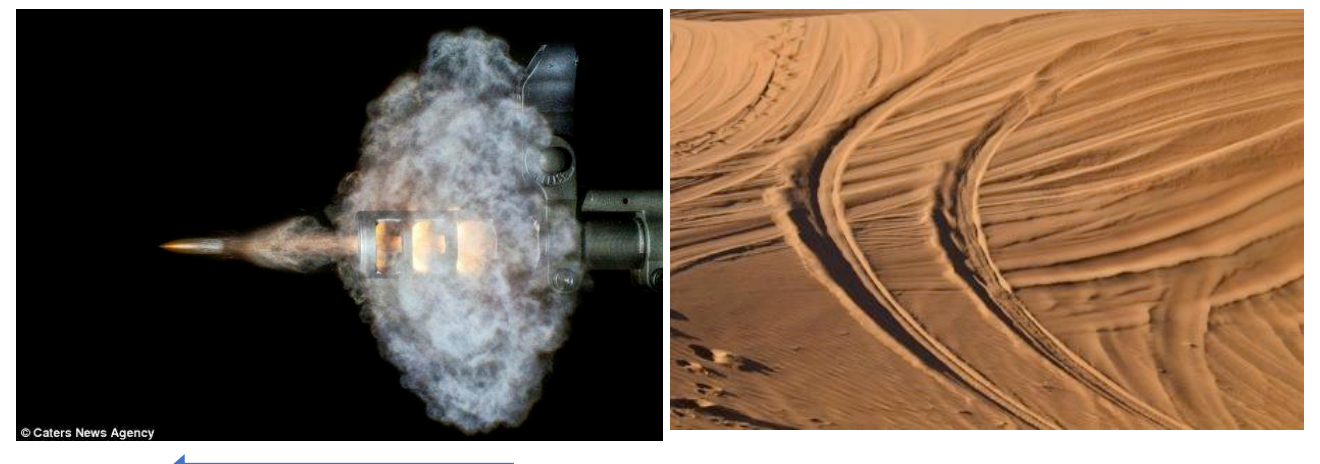

Ruch po prostej

Ruch po krzywej

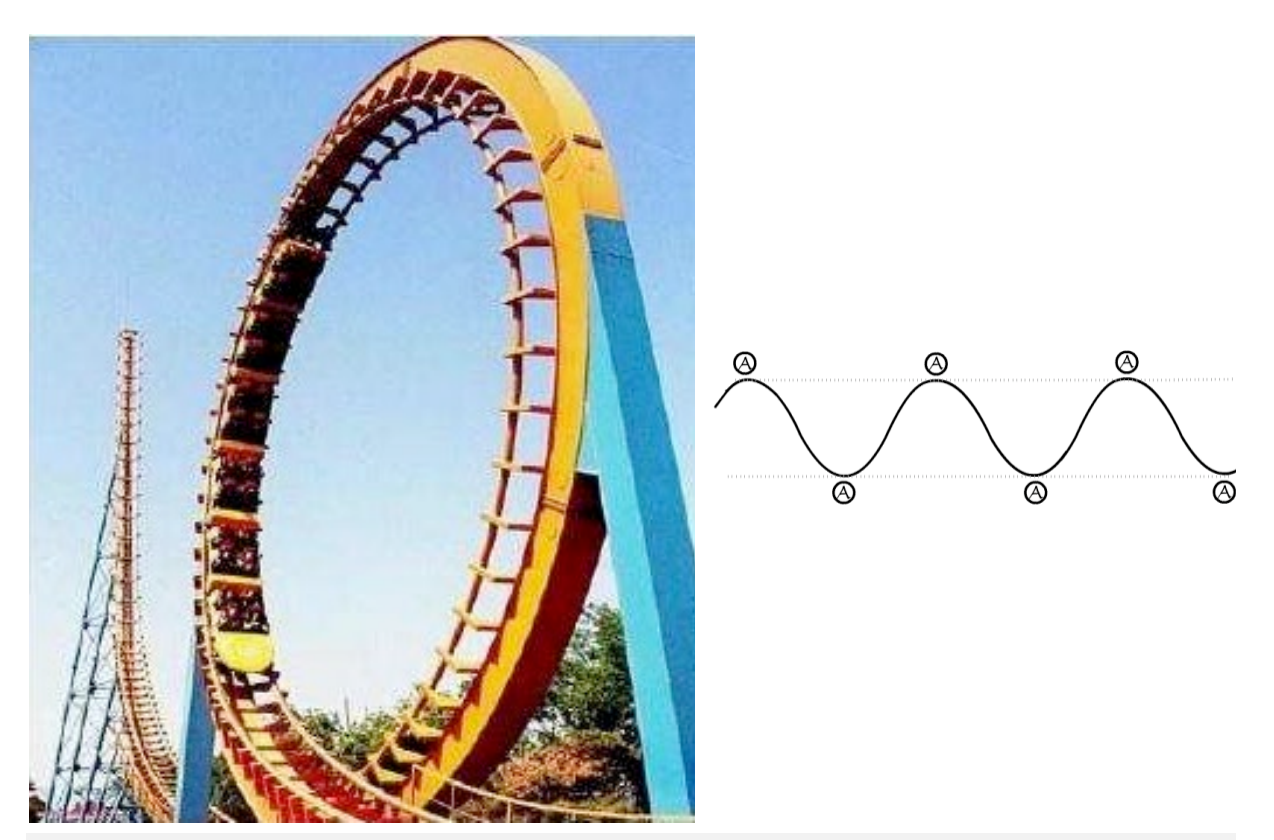

Ruch po okręgu

Ruch falowy

## Do której z tych kategorii należy ruch ramienia szlabanu?

Przyjrzyjmy się trajektorii (ścieżce) ruchu końca ramienia przemieszczającego się od położenia poziomego do pionowego. Jaka to będzie linia? Zaznaczcie prawidłową odpowiedź.

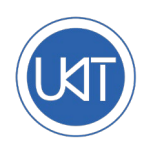

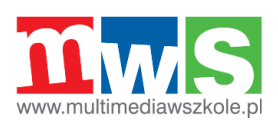

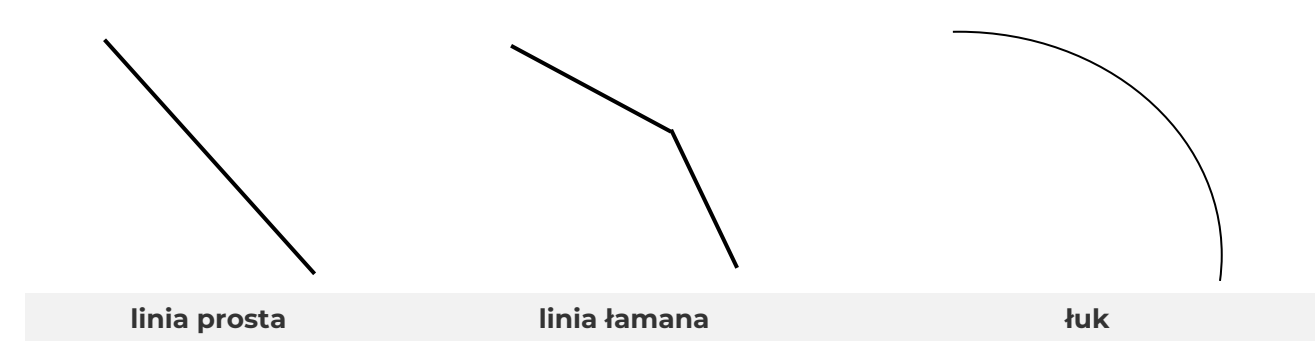

**Zmodyfikujmy ramię szlabanu:** Jeżeli zaobserwowanie trajektorii końca ramienia szlabanu sprawia problemy, za pomocą gumkirecepturki przymocujmy do niego pisak do tablicy suchościeralnej i przyłóżmy jednostkę główną wraz z ruchomym ramieniem do powierzchni tablicy. Następnie, używając tabletu lub komputera wydajmy robotowi polecenie obrócenia dźwigni z położenia poziomego do pionowego. Jak nazwiemy narysowaną przez pisak linię?

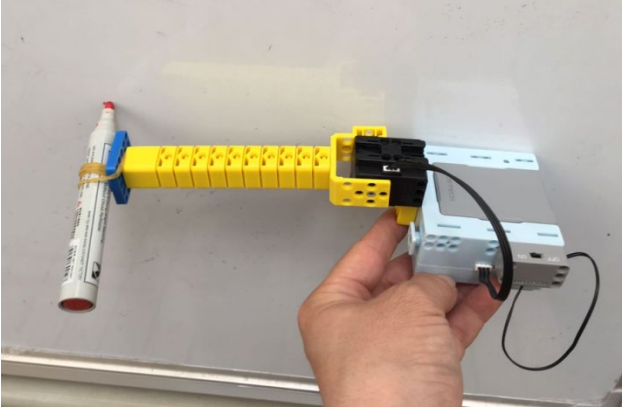

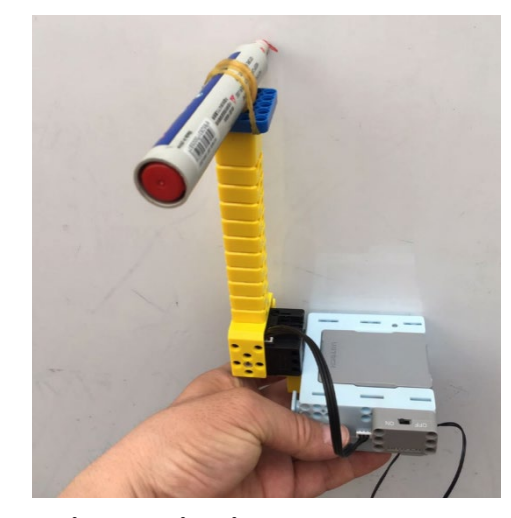

**Doświadczenie fizyczne**: przyłóżmy do tablicy kredowej kredę trzymaną w wyprostowanej ręce. Następnie wykonajmy (nadal wyprostowaną) ręką obszerny ruch, nie odrywając kredy od tablicy.

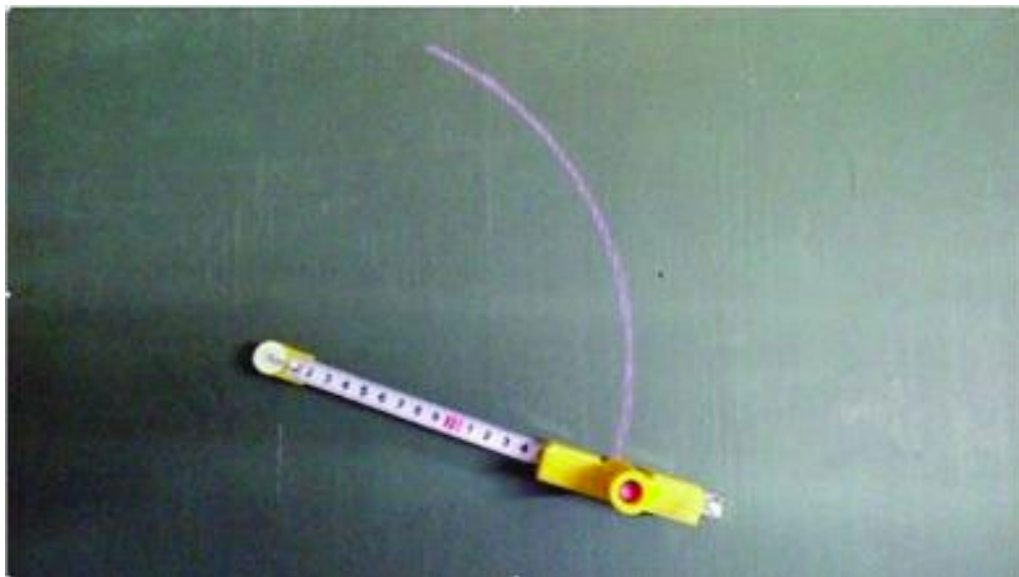

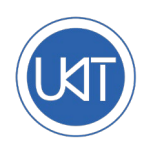

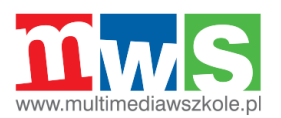

# Pytania i zadania

## Pytania

Jakie\_znacie inne przedmioty codziennego użytku, które wykonują ruchy po łuku? Które ich części są ruchome? Spróbujcie zbudować model naśladujący ruch dowolnego z nich: huśtawki, wahadła lub machającego łapką kota.

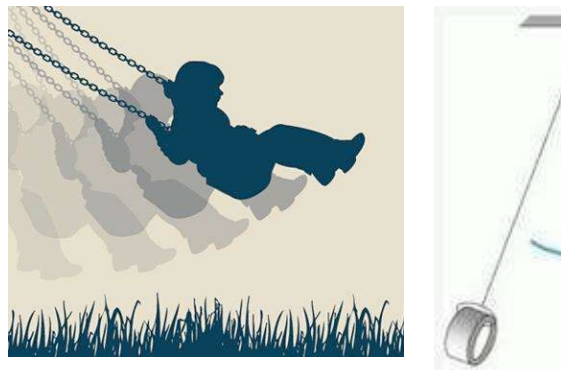

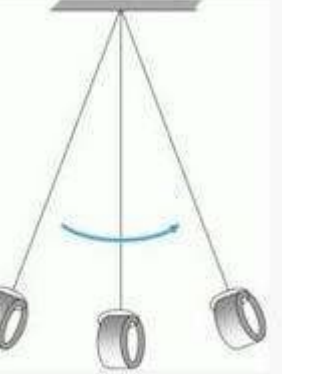

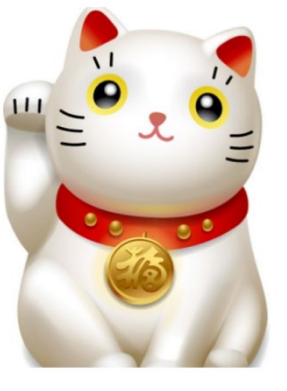

Huśtawka

Wahadło

Machający łapką kot (chińska figurka przynosząca szczęście)

#### Jak zmodyfikować tę konstrukcję, aby ją ulepszyć? Przykład:

Połączcie dwa obrotowe ramiona.

Zbudujcie robota z trzema obrotowymi ramionami.

Odwróćcie go – teraz ramiona są jego nogami...

Spróbujcie dobudować do robota z podnoszonym ramieniem budkę strażnika parkingu!

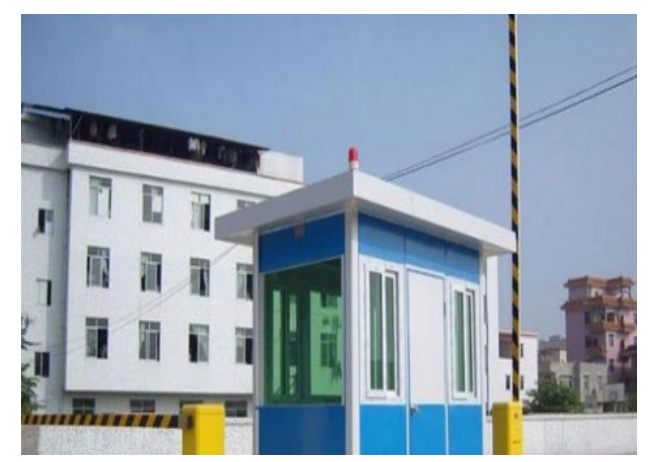

Do czego przydaje się serwomotor?

Co zrobić, aby ramię robota podnosiło się szybciej lub wyżej?

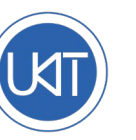

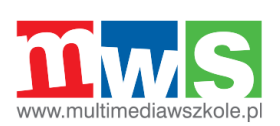